## How to print your tuition bill and payment certificate

1. Website: <a href="https://mis.cc.ntu.edu.tw/reg/">https://mis.cc.ntu.edu.tw/reg/</a>

2. Choose the semester which you need to pay. For example "Billing Statement of the

O Semester, Academic Year OOOO."

| التعديد<br>التعديد<br>National Taiwan University                                                                        | iă Ț |
|----------------------------------------------------------------------------------------------------|------|
| 學雜費及學分費繳費明細<br>Tuition & Fees Payment Invoice                                                                           |      |
| 113學年度第一學期學雜費繳費單及繳費證明<br>Billing Statement of the 1st Semester, Academic Year 2024<br>▶ 繳費期限: 113年8月1日~113年8月30日        |      |
| 113學年度暑EMBA 繳費單 及 繳費證明<br>Tuition invoice for EMBA, summer session, academic year 2024<br>→ 繳費期限: 113年07月08日~113年07月19日 |      |

3.log in the system.

| Δ  | 李歌学                 | Single Sign On<br>Computer and Information Networking Center ,National Taiwan University                                                                          | sity |
|----|---------------------|----------------------------------------------------------------------------------------------------|------|
|    | NTU Website         | The system you are going to use is:                                                                                                    | >>   |
|    | C&INC Website       | Tuition & Fees Payment System                                                                                                    |      |
|    | FAQ                 | If you have any questions regarding this system, please feel free to contact us by <u>email</u> or call <i>33662016</i> and speak to the manager <b>Ms.Chen</b> . | •    |
| -1 | Contact Us          | Username:                                                                                                    |      |
|    | Calendar<br>NTU Map | Password:                                                                                                    | •    |
|    |                     | If you have any questions regarding your username or password, please send us an <u>email</u> or call 33665022 for further assistance.                            | •    |

4. After logging, you will see the detail of your billing statement. Choose the button of "Click here to print the payment form", then you can print your billing statement.

| Department/year:                                           | Student number: Name:                                               |
|------------------------------------------------------------|---------------------------------------------------------------------|
|                                                            | Type of waiver:                                                     |
| Payment due                                                |                                                                     |
| Tuition                                                    | International Students'Insurance                                    |
| Miscellaneous Fees                                         | Housing Deposit                                                     |
| Accommodation Fee                                          | Credit hour fees for the Teacher's Education<br>program             |
| Summer Accommodation Fee<br>(July/Aug.)                    | Credit Hour Fees                                                    |
| Insurance                                                  | Medical Insurance for Overseas Chinese<br>Students & China Students |
| Health Check-up Fee                                        | International Students' Insurance                                   |
| Service Fee for Information<br>Networking Infrastructure   | National Health Insurance for Mainland<br>Chinese Students          |
| National Health Insurance for<br>Overseas Chinese Students |                                                                     |
|                                                            | Total:                                                              |
| Amount Paid: 0                                             |                                                                     |
| > Payment status: Unpaid                                   |                                                                     |
|                                                            |                                                                     |
|                                                            | Bank services Click here to print the payment form                  |

## 5. When the payment status update?

Please note that your payment status will not be changed immediately on the paying day.

Payment processing may take 1 to 4 business days. Generally speaking, according to the way that you pay the tuition:

- (1) Via ATM, interbank transfers, post offices: paying day+1~2 business days.
- (2) Via convenience stores: paying day+2~3 business days.
- (3) By credit cards: credit card authorization day+3~4 business days.

If you' d like to obtain the latest payment status you may visit the same website page and click "Bank Service" to link to the CTBC Bank website.

6. After your payment status changed to "The account has been written off" or "Paid", then you can click "print the proof of payment" to print your payment certificate.

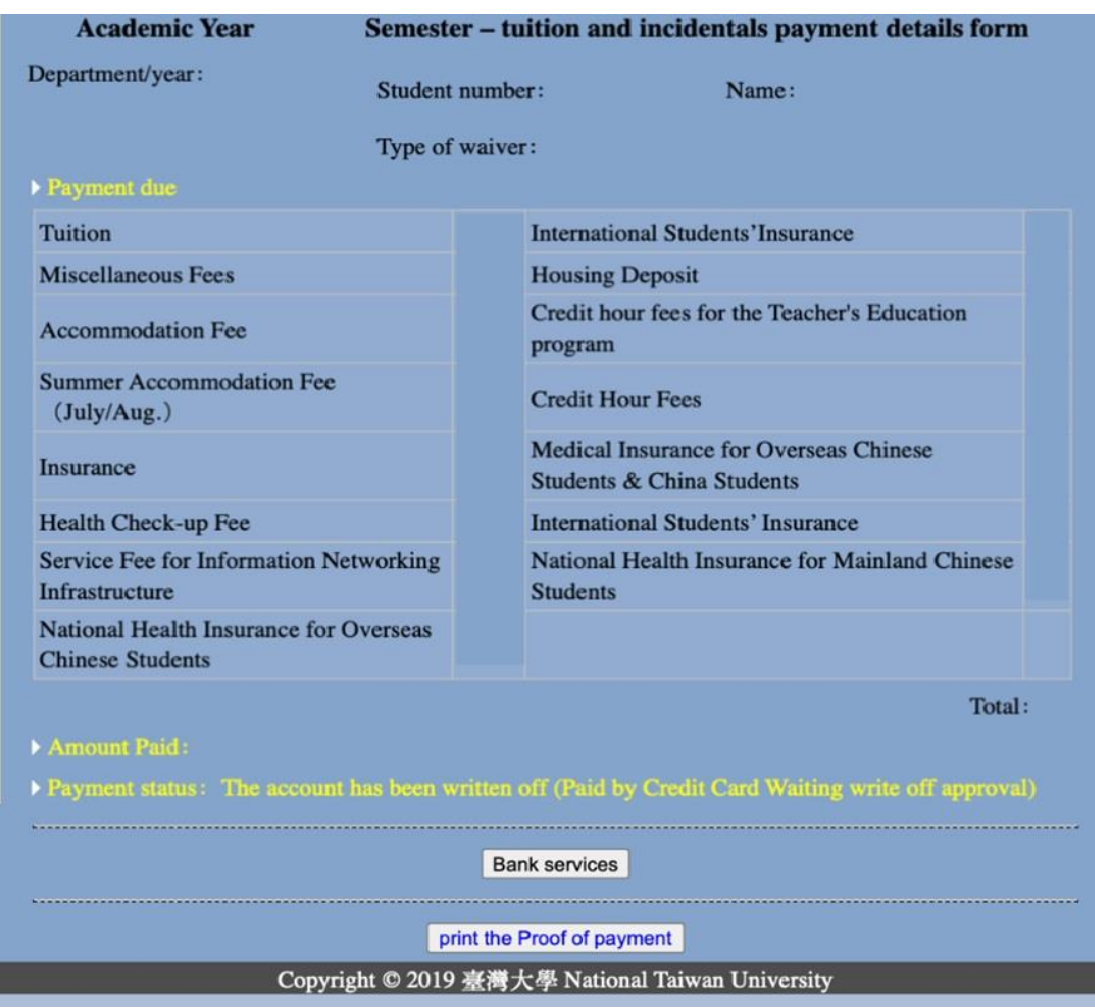

7. If you want to print other academic year payment certificates, you can click the button "Please click here to print payment receipts of other semesters."

| National Ta<br>Payment Receipt | iwan University<br>of Academic Y<br>条所 Department | Zear                                                                       |
|--------------------------------|---------------------------------------------------|----------------------------------------------------------------------------|
| 1                              | 条所 Department                                     |                                                                            |
|                                |                                                   | 1997                                                                       |
|                                | 年級 Year                                           |                                                                            |
| 書物型和のの                         | PINT                                              | 國立合選<br>出 約<br>東史 孫<br>(一)                                                 |
| 請按我列印 PF                       | RINT                                              |                                                                            |
|                                | 請按我列印 PI                                          | 請按我列印 PRINT<br>安這裡 Please click here to print payment receipts of other se |